## Windows XPでの初回使用時に行っていただきたいこと

Windows XP をお使いの場合、初回使用時は表示モードが拡張モードに設定されていますが、 以下の手順でミラーモード(下記参照)への変更を行っていただくことを強くおすすめします。

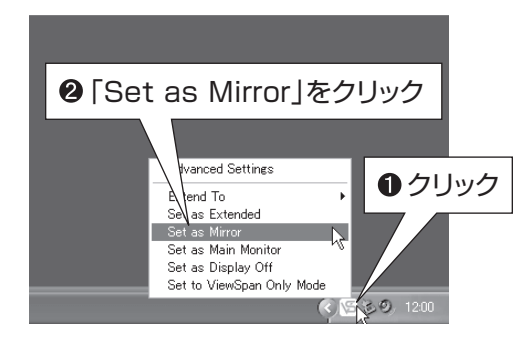

ViewSpan Configアイコン Set as Mirror (ミラーモード)をクリックして選択します。
ディスプレー設定がミラーモードに設定されます。

本製品は以下2 種類の表示方法に対応していますが、ミラーモードでの表示を推奨しています。

Windows XP をお使いの場合は、初回使用時、拡張モードに設定されていますが、ディスプレーの設定(下記または、ユーザーズマニュアル P.28)を参照しミラーモードへの変更を行ってください。

| ミラーモード(推奨) | PC のメインモニターと本製品に同じ画面を表示します。<br>Windows7 をお使いの場合、初回使用時はこの表示モードに設定されています。<br>ミラーモードでは、PC のメインモニターと本製品の解像度は 800 × 600 ピクセルに固<br>定されます。 |
|------------|----------------------------------------------------------------------------------------------------|
| 拡張モード      | PCのメインモニターと本製品に異なった画面を表示します(拡張モード)。Windows XP<br>をお使いの場合、初回使用時はこの表示モードに設定されています。拡張する画面の位置を<br>メインモニターの上、下、左、右のいずれかに設定することができます。     |

## ●ViewSpan Configで表示されるディスプレー設定(英語)について

| 設定項目                      | 説明                                                                                                    |
|---------------------------|----------------------------------------------------------------------------------------------------|
| Advanced Settings         | 「画面のプロパティ」を開きます。                                                                                                    |
| Extend to                 | 拡張モード時に、拡張画面の位置をメインモニターの上、下、左、右のいずれかに設<br>定します。                                                                                                    |
| Set as Extended           | 拡張モードに設定します。PC のメインモニターと本製品(AiRScouter)に異なっ<br>た画面を表示します。解像度を変更したい場合は「画面のプロパティ」から行ってく<br>ださい。初回使用時はこのモードに設定されています。                                                                             |
| Set as Mirror             | ミラーモードに設定します。PC のメインモニターと本製品(AiRScouter)に同じ<br>画面を表示します(推奨設定)。PC のメインモニターと本製品の解像度は 800 ×<br>600 ピクセルに固定されます。                                                                                   |
| Set as Main Monitor       | 拡張モード時、PC のデスクトップをメインモニターとして設定します。                                                                                                    |
| Set as Display Off        | 本製品への映像出力を停止し、画面を非表示にします。PC から本製品への映像出力<br>はオフになりますが、本製品のヘッドディスプレーが消灯したり、電源が切れるわけ<br>ではありません。本製品のヘッドディスプレーを消灯、または電源をオフにしたい場<br>合は、コントロールボックスのディスプレー ON / OFF ボタン(ユーザーズマニュ<br>アル P.33)をご利用ください。 |
| Set to ViewSpan Only Mode | PC に接続されている本製品以外のすべてのディスプレー(ノート PC の内蔵ディス<br>プレーも含む)への映像出力を停止し、本製品のみをメインモニターとして表示しま<br>す。PC 環境によっては設定できない場合があります。                                                                              |